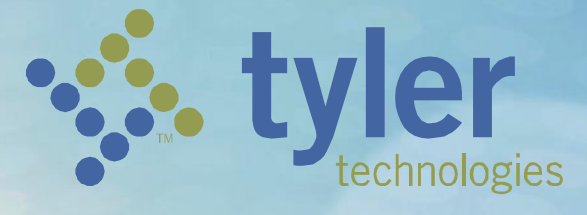

## **Support for Microsoft Office 2013**

This document details the steps necessary to ensure Microsoft Office 2013 and Word 2013 function without issue with Odyssey 2013 / Odyssey 2014.

Technical Support Services – Tyler Courts & Justice Division Last revised: 06/12/2015

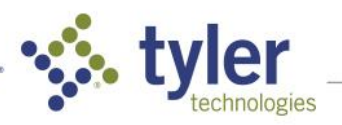

Empowering people who serve the public\*

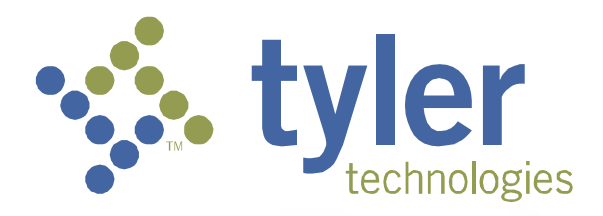

#### **Copyrights and Confidentiality**

© 2015 Tyler Technologies, Inc. All rights reserved.

All documentation, source programs, object programs, procedures, and any other materials supplied in connection with this document remain the exclusive property of Tyler Technologies, Inc., or in certain cases its licensees. Any use or reproduction (physical or electronic) of such materials, not specifically authorized by the Tyler Technologies license agreement, shall be deemed an agreement violation. Such a violation will terminate the licensee's right to use such material and can render the licensee liable for actual and punitive damages.

This notification constitutes part of the documentation and must not be removed.

All other brands and product names are trademarks or registered trademarks of their respective owners.

#### **Technical Assistance**

For assistance, contact Tyler Technologies through these resources.

| Main (Reception) Telephone              | 972.713.3770                                                |
|-----------------------------------------|-------------------------------------------------------------|
| Main (Reception) Fax                    | 972.713.3777                                                |
| Courts & Justice Client Support Phone   | 800.966.6999 and 877.874.8499                               |
| Courts & Justice Client Support Fax     | 972.713.3780                                                |
| Courts & Justice Client Support Website | tylertech.com/client-support/courts-and-<br>justice-support |
| Courts & Justice Technical Publications | planodocfeedback@tylertech.com                              |
| tyler<br>community                      | tylercommunity.tylertech.com                                |

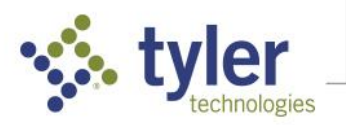

# Support for Microsoft Office 2013 / Word 2013

Recently, an issue with Microsoft Office 2013 / Word 2013 was identified when running with Odyssey 2013 / 2014. We are continuing to work with Microsoft on a final resolution to this issue. Technical Services felt it important to implement a "work around" to deal with this issue due to the feedback from our customer base. We value and appreciate this feedback, and worked diligently to determine a work around that could be implemented with a minimal possible negative effect.

**ISSUE:** Office 2013 / Word 2014 de-activates after use when attempting to perform certain operations on a PC.

**ROOT CAUSE:** This is due to the "Program Compatibility Assistant" that runs on Windows 7 / 8. If this service detects a "abnormal shutdown" of an application on this platform, the "Program Compatibility Assistant" could present the user with the following dialog, depending on the OS version:

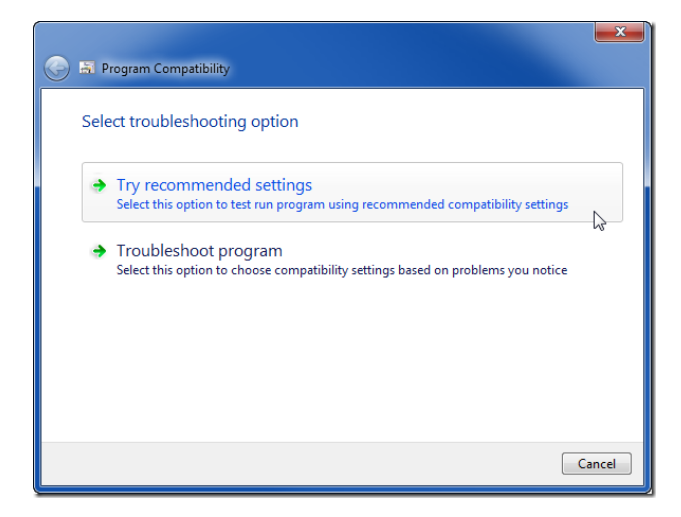

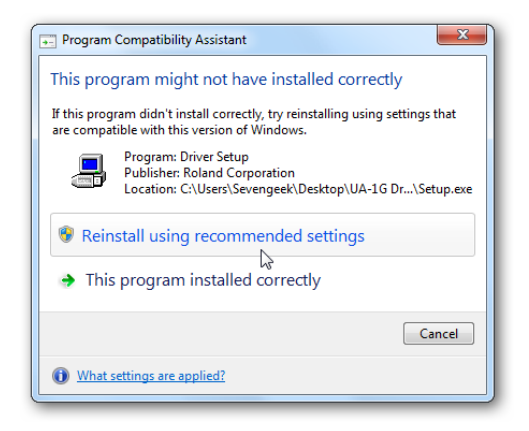

Fig 1 – Program Compatibility Assistant dialog boxes

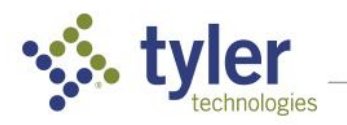

#### Support for Microsoft Office 2013 / Word 2013 (cont)

**VERIFICATION:** This can be confirmed by performing the following:

- 1. Right-clicking on the Odyssey Assistant shortcut
- 2. Left click on Properties"
- 3. Left click on the "Compatibility" Tab:

| Security                                                                         | Details                                                                                               | Previous Versions                         |
|----------------------------------------------------------------------------------|----------------------------------------------------------------------------------------------------|-------------------------------------------|
| General                                                                          | Shortcut                                                                                              | Compatibility                             |
| this program isn't<br>y running the com<br>Run compatibilit<br>tow do I choose c | working correctly on the<br>patibility troubleshooter<br>y troubleshooter<br>ompatibility settings ma | nis version of Windows,<br>r.<br>anually? |
| Run this progr                                                                   | am in compatibility mo                                                                                | de for:                                   |
| Windows Vista                                                                    |                                                                                                    | ~                                         |
| 8-bit (256) color<br>Run in 640 x 4<br>Disable display                           | V<br>180 screen resolution<br>y scaling on high DPI :<br>am as an administrator                       | settings                                  |
| 🌍 Change setti                                                                   | ngs for all users                                                                                     |                                           |

Fig 2 –Incorrect configuration of the "Compatibility" tab - Compatibility Mode Set for Odyssey Assistant

While in our verification and work with Microsoft this typically happens when a script error occurs, or a user closes the Odyssey Assistant and get the "This program is not responding" dialog.

There is evidence to suggest this can happen without user intervention.

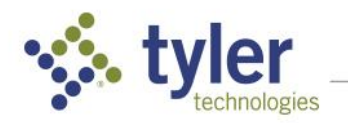

#### Support for Microsoft Office 2013 / Word 2013 (cont)

**RESOLUTION:** To completely resolve this issue on all workstation platforms, there are three steps to perform:

1.) To resolve this on a case by case basis you must educate the end user in the event of the word registration dialog box appearing when attempting to perform certain actions within Odyssey to immediately check the Odyssey Assistant shortcut properties via the following steps and verify if this has been de-selected:

- Right-clicking on the Odyssey Assistant shortcut
- Left click on Properties"
- Left click on the "Compatibility" Tab
- Remove the checkbox next to "Run this program in compatibility mode"f

| 8                             | Ody                                                                                                    | ssey Assistant P                                                                                                    | roperties ×                                                                                |  |  |
|-------------------------------|----------------------------------------------------------------------------------------------------|----------------------------------------------------------------------------------------------------|--------------------------------------------------------------------------------------------|--|--|
|                               | Security<br>General<br>If this program isn't<br>try running the comp<br>Run compatibility<br>How de 1 chclose of<br>Compatibility mod<br>Run this progr<br>Windows 7<br>Settings<br>Reduced colo<br>8 bit (256) color<br>Run in 640 x 4<br>Disable display<br>Run this progr | Details<br>Shortcut<br>working correctly on the<br>patibility troubleshooter<br>recompatibility settings may<br>am in compatibility model<br>am in compatibility model<br>am in compatibility model<br>am scaling on high DPI<br>am as an administration | Previous Versions<br>Compatibility<br>nis version of Windows,<br>r.<br>anually?<br>de for: |  |  |
| Change settings for all users |                                                                                                    |                                                                                                    |                                                                                            |  |  |
|                               |                                                                                                    | ок                                                                                                    | Cancel Apply                                                                               |  |  |

Fig 3 – Correct configuration for Odyssey Assistant Compatibility Tab

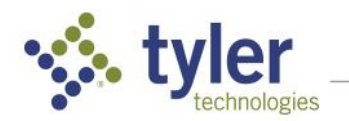

#### Support for Microsoft Office 2013 / Word 2013 (cont)

**RESOLUTION (cont.)**: To completely resolve this issue on all workstation platforms, there are three steps to perform:

2.) Ensure your Odyssey revision level is equal to or great than the following:

| Odyssey 2013.0.79 |
|-------------------|
| Odyssey 2013.1.61 |
| Odyssey 2014.0.27 |
| Odyssey 2014.1.13 |

These revision levels have technology built in to the Odyssey Assistant code that detects and deletes any local registry keys that indicate the Odyssey Assistant is in compatibility mode each time the Assistant is closed. Tyler Technologies always recommends our clients follow Best Practices when taking new production updates. Always test any update in a stage or test realm prior to implementing in the live Production realm for any possible functionality defects.

3.) Enable the following GPO object to disable the "Program Compatibility Assistant" via Active Directory:

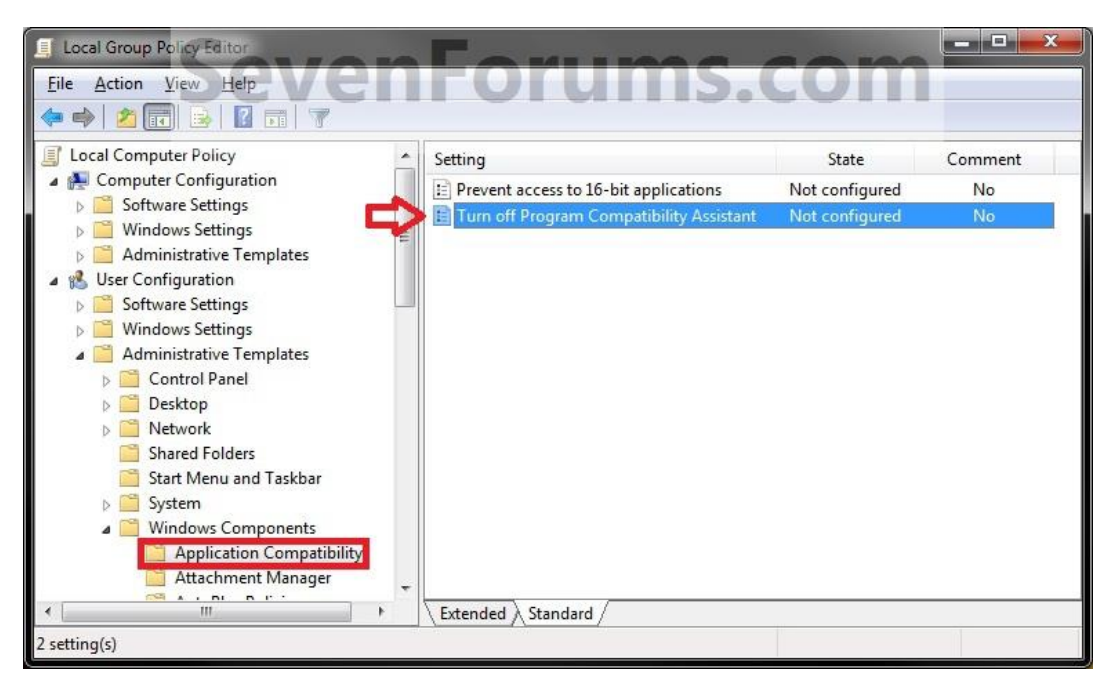

Fig 4 – GPO setting for disabling "Program Compatibility Assistant"

This link should be applied to the workstation OU that the Odyssey user workstations are within. For additional recommendations regarding Active Directory configuration and Odyssey please see the recently released Tyler Technologies Technical Services document "Best Practices: Active Directory for Odyssey" located at Tyler Community Technical Services Library:

(http://tylercommunity.tylertech.com/odes/ody\_tech/m/default.aspx)

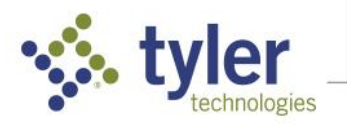

### **Publishing History**

| Document Publication<br>Number | Revision | Date       | Changes Made                                               |
|--------------------------------|----------|------------|------------------------------------------------------------|
| Internal                       | Beta     | 04.01.2015 | Initial template conversion into new format.               |
| V 1.0                          | 1        | 05.11.2015 | Initial New Document release for internal review           |
| V1.0.1                         | 1.0.1    | 05.23.2015 | Updated with additional informational steps for<br>clarity |
| V1.0.2                         | 1.0.2    | 06.12.2015 | Final Document review / Release                            |

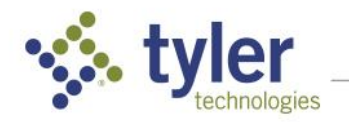